Lettura Contatore Modelli:

## Bizhub 4050 – 4750

- 1° Premere il tasto "**Menu**".
- 2° Ora premere "**Utilità**".
- 3° Premere "Impostazioni Utilità".
- 4° Premere "Impostazioni Stampante".
- 5° Ora premere "**Stampa Rapporti**".
- 6° Ora premere "Lista del contat.".
- 7° Selezionare la scritta "**Stampa**" e premere "**OK**".

## Lista del contat.

P 1 12/06/2014 12:18 Num. di serie A6VF021000270 TC:0000006

| N° fax centro servizi |                |                       |           |
|-----------------------|----------------|-----------------------|-----------|
| Nome macch.           | KM_4050        |                       |           |
| Total                 | 0000006        | Contatore doppio tot. | 0000000   |
| Conteggio fogli       | 0000006        |                       |           |
| [                     | 8              | 1                     | T         |
| Copia                 |                | Total                 | Form.gran |
|                       | Total          | 0000006               | 0000000   |
| Stampante             |                | Total                 | Form.gran |
|                       | Total          | 0000000               | 0000000   |
| Total                 | Total          | 0000006               |           |
| (Copiare e stampare)  |                |                       |           |
|                       |                |                       |           |
| Fax/Scansione         |                | Total                 |           |
|                       | Cop. ton. (Bk) | 0000000               |           |
|                       | TX Fax         | 0000000               |           |
|                       | RX Fax         | 0000000               |           |

Total

0000006

LETTURA